## LG-IFMS Budget User Manual

- 1. Open LG-eBudget by giving <u>https://ifmstg.punjab.gov.in/lgBgt/login</u> URL at address bar of your browser.
- 2. Enter credentials like **Username**, **Password** and **Captcha**, click **Login** button on the screen as shown below:

|                                                        | eBudget @ LG-IFMS                          |
|--------------------------------------------------------|--------------------------------------------|
|                                                        | Password Captcha Enter Captcha Login Login |
| DEPARTMENT OF LOCAL GOVERNMENT<br>Government of Punjab |                                            |
| 🕿@punjab.gov.in 🔍 00000-00000                          | Designed and Developed by NIC-Punjab       |

3. For preparing Budget, first step is to add Head of Account for which you want to prepare Budget. Click **Add HOA** under **Budget Preparation** section on the screen as shown below:

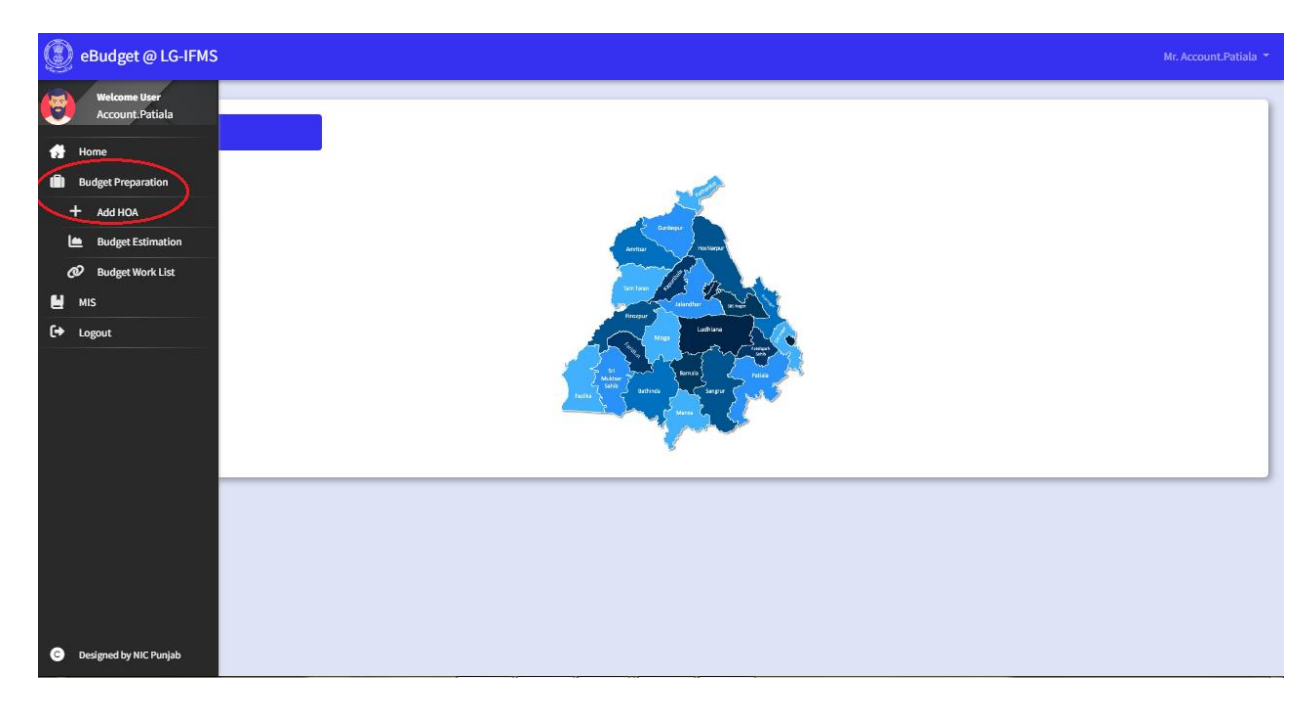

4. Select **Budget Type** and click **Add HOA** button on the screen as shown below:

|                                                                                 | eBudget @ L(                       | G-IFMS               |                    | Mr. AC_SASNagar 🔻 |
|---------------------------------------------------------------------------------|------------------------------------|----------------------|--------------------|-------------------|
| ()<br>()<br>()<br>()<br>()<br>()<br>()<br>()<br>()<br>()<br>()<br>()<br>()<br>( | + Add Her<br>Budget Type<br>Income | ad of Accounts       |                    |                   |
| Ľ                                                                               | S.No                               | Function Description | Ledger Description | Action            |
| Q                                                                               | 1                                  | 2                    | 3                  | 4                 |
|                                                                                 |                                    | No R                 | ecord Found        |                   |
| ۲                                                                               |                                    |                      |                    |                   |
| 6+                                                                              |                                    |                      |                    |                   |
| G                                                                               |                                    |                      |                    |                   |

5. Select all the relevant parameters on the screen as shown below and click **Save** button:

| ()<br>()<br>()<br>()<br>()<br>()<br>()<br>()<br>()<br>()<br>()<br>()<br>()<br>( | + Add Head of Account details |             |                 |               | ×    | agar 🔻 |
|---------------------------------------------------------------------------------|-------------------------------|-------------|-----------------|---------------|------|--------|
|                                                                                 | Financial Year*               | Function*   |                 | Sub-Function* |      |        |
| đ                                                                               | 2022-23                       | Select      | ~               | Select        | ~    |        |
| Û                                                                               | Major Head*                   | Minor Head* |                 |               |      |        |
| +                                                                               | Select                        | Select      | ~               |               |      |        |
| ا<br>ھ                                                                          |                               |             |                 | _             | Save |        |
|                                                                                 |                               |             | No Record Found |               |      |        |
|                                                                                 |                               | _           |                 |               |      |        |
| (+                                                                              |                               |             |                 |               |      |        |
| G                                                                               |                               |             |                 |               |      |        |

6. After selecting top parameters, select **Ledger Codes** and click **Save** button on the screen as shown below:

| ()<br>()<br>() | + Add Head      | of Account details |      |                                                 |                    | X | r ▼ |
|----------------|-----------------|--------------------|------|-------------------------------------------------|--------------------|---|-----|
| ٢              | Financial Year* |                    |      | Function*                                       | Sub-Function*      |   |     |
| 1              | 2022-23         |                    | ~    | 01: Town Planning, Building Permissions, Lice 🗸 | 01: Municipal Body | ~ |     |
| (ii)           | Major Head*     |                    |      | Minor Head*                                     |                    |   |     |
| +              | 110: Tax Rever  | nue                | ~    | 02: Water Tax 🗸                                 |                    |   |     |
| ٤              | Select          | Ledger Code        |      | Ledger Desc                                     | ription            |   |     |
| Ć              |                 | 01                 | Wate | er Tax                                          |                    |   |     |
|                |                 | 02                 | Pena | al Interest on Water Tax                        |                    |   |     |
|                |                 | 03                 | Wate | er Meter Rent                                   |                    |   |     |
| •              |                 |                    |      |                                                 |                    |   |     |
|                |                 |                    |      |                                                 | Save               |   |     |
| G              |                 |                    |      |                                                 |                    |   |     |

7. After saving all HOAs, it will be shown as given below:

|                                                                                 | eΒι | udget @ L(              | G-IFMS                             |                                        | Mr. AC_SASNagar 🔻 |
|---------------------------------------------------------------------------------|-----|-------------------------|------------------------------------|----------------------------------------|-------------------|
| ()<br>()<br>()<br>()<br>()<br>()<br>()<br>()<br>()<br>()<br>()<br>()<br>()<br>( |     | H Add He<br>Budget Type | ad of Accounts<br>•<br>• + Add HOA |                                        |                   |
| •                                                                               |     | S.No                    | Function Description               | Ledger Description                     | Action            |
|                                                                                 |     | 1                       | 2                                  | 3                                      | 4                 |
|                                                                                 |     | 1                       | 01: Municipal Body                 | 110-02-01: Water Tax                   |                   |
|                                                                                 |     | 2                       | 01: Municipal Body                 | 110-02-02: Penal Interest on Water Tax |                   |
|                                                                                 |     | 3                       | 01: Municipal Body                 | 110-02-03: Water Meter Rent            |                   |
| G                                                                               |     |                         |                                    | « Previo                               | bus 1 Next »      |

8. After adding HOA, click Budget Estimation option on the left menu as shown below:

| eBudget @ LG-IFMS                                                                               | 5                    |                                        | Mr. AC_SASNagar 🔻 |
|-------------------------------------------------------------------------------------------------|----------------------|----------------------------------------|-------------------|
| Welcome User         AC_SASNagar         Home         Budget Prepration         +       Add HOA | Counts + Add HOA     |                                        |                   |
| Budget Estimation                                                                               | Function Description | Ledger Description                     | Action            |
| 2 Budget Work List                                                                              | 2                    | 3                                      | 4                 |
| Back Log Budget Entries                                                                         | icipal Body          | 110-02-01: Water Tax                   |                   |
| 💾 MIS                                                                                           | triad Date           | 110.02.02: Dependent of Weber Tay      |                   |
| <b>[→</b> Logout                                                                                | icipal Body          | 110-02-02: Penal Interest on Water Tax |                   |
|                                                                                                 | icipal Body          | 110-02-03: Water Meter Rent            |                   |

9. Budget Estimation screen will look like as shown below:

| 0       | Budget | @ LG-IFMS                                            |                                          |            |                         |                |                                                        |                     |                                         |                   |                                                         |                                                     | Hr. Account.Patiala |
|---------|--------|------------------------------------------------------|------------------------------------------|------------|-------------------------|----------------|--------------------------------------------------------|---------------------|-----------------------------------------|-------------------|---------------------------------------------------------|-----------------------------------------------------|---------------------|
| 1<br>1  | 🕒 ви   | D-4: Budget Estimation                               |                                          |            |                         |                |                                                        |                     |                                         |                   |                                                         |                                                     |                     |
| •       | Budget | t Type"                                              | HOA Status*                              | Function*  |                         | Sub-Function*  | Major Head*                                            | м                   | linor Head*                             |                   |                                                         |                                                     |                     |
| 1       | Incor  | ne v                                                 | Select                                   | Select.    | v .                     | Select         | ✓ Select                                               | × )                 | Select                                  | ~                 |                                                         |                                                     |                     |
| đ       | () Pe  | nding At: Neeraj Raheja(Accour                       | nt Branch) (Qalludget Log) (# Lyliceds)  | Resolution |                         |                |                                                        |                     |                                         |                   |                                                         |                                                     | in ₹                |
| ₩<br>(+ | S.No   | Function Description                                 | Ledger Code/Description                  |            | Actual for the previous | year           | Budget Estimation for the<br>current year<br>(2022-23) |                     | Income for the current yes<br>(2022-23) | w                 | Revised Estimation for the<br>current year<br>(2022-23) | Budget Estimation for the<br>next year<br>(2023-24) | Remarks             |
|         |        |                                                      |                                          | (2019-20)  | (2020-21)               | (2021-22)      |                                                        | 9 Month Expenditure | 3 Month Estimation                      | Total Expenditure |                                                         |                                                     |                     |
|         | 1      | 2                                                    | 3                                        | 4          | 5                       | 6              | 7                                                      |                     | 9                                       | 10                | 11                                                      | 12                                                  | 13                  |
|         | 1      | 10: Town Planning, Building<br>Permissions, Licenses | 110-01-01: Property Tax -<br>Residential | 0          | 0                       | 0              | 0                                                      | 0                   | 0                                       | 0                 | 0                                                       | 0                                                   | 0                   |
|         | 2      | 10: Town Planning, Building<br>Permissions, Licenses | 110-01-02: Property tax -<br>Commercial  | 0          | •                       | 0              | 0                                                      | 0                   | •                                       | 0                 | •                                                       | •                                                   | •                   |
|         | 3      | 10: Town Planning, Building<br>Permissions, Licenses | 110-01-03: Property Tax -<br>Industrial  | 0          | 0                       | 0              | 0                                                      | 0                   | 0                                       | 0                 | 0                                                       | 0                                                   | •                   |
|         |        | Tota                                                 | at                                       | ₹0/-       | ₹0/-                    | ₹0/-           | ₹0/-                                                   | ₹0/-                | ₹0/-                                    | ₹0/-              | ₹0/-                                                    | ₹0/-                                                |                     |
|         | κ      |                                                      |                                          |            | Save                    | 🗳 Upload Files |                                                        |                     |                                         |                   |                                                         |                                                     | Previous 1 Next +   |

10. Enter budget amount with respect to HOAs on the screen as shown below:

| eBuo | dget ( | ₽ LG-IFMS                                                                                                    |                                          |            |                       |                |                                                        |                     |                                         |                   |                                                         |                                                     | Mr. Account.Patiala |
|------|--------|----------------------------------------------------------------------------------------------------|------------------------------------------|------------|-----------------------|----------------|--------------------------------------------------------|---------------------|-----------------------------------------|-------------------|---------------------------------------------------------|-----------------------------------------------------|---------------------|
| Ŀ    | BUI    | 0-4: Budget Estimation                                                                                                    |                                          |            |                       |                |                                                        |                     |                                         |                   |                                                         |                                                     |                     |
|      | Budget | Type"                                                                                                    | HOA Status"                              | Function*  |                       | Sub-Function*  | Major Head*                                            |                     | Minor Head*                             |                   |                                                         |                                                     |                     |
|      | Incom  | · ·                                                                                                    | Select ~                                 | Select     | ~                     | Select         | ✓ Select.                                              | ~                   | Select                                  | ~                 |                                                         |                                                     |                     |
|      | () Per | nding At: Neeraj Raheja(Accour                                                                                                    | nt Branch) 🖓 Budget-Log 🖋 Uploads 🔳      | Resolution |                       |                |                                                        |                     |                                         |                   |                                                         |                                                     | in₹                 |
|      | S.No   | Function Description                                                                                                    | Ledger Code/Description                  |            | Actual for the previo | us year        | Budget Estimation for the<br>current year<br>(2022-23) |                     | Income for the current yes<br>(2022-23) | jar               | Revised Estimation for the<br>current year<br>(2022-23) | Budget Estimation for the<br>next year<br>(2023-24) | Remarks             |
|      |        |                                                                                                    |                                          | (2019-20)  | (2020-21)             | (2021-22)      |                                                        | 9 Month Expenditure | 3 Month Estimation                      | Total Expenditure |                                                         |                                                     |                     |
|      | 1      | 2                                                                                                    | 3                                        | 4          | 5                     | 6              | 7                                                      | 8                   | 9                                       | 10                | 11                                                      | 12                                                  | 13                  |
|      | 1      | 10: Town Planning, Building<br>Permissions, Licenses                                                                                                  | 110-01-01: Property Tax -<br>Residential | 100        | 100                   | 100            | 3000                                                   | 1000                | 2000                                    | 3000              | 3000                                                    | 4000                                                | Test                |
|      | 2      | 10: Town Planning, Building<br>Permissions, Licenses                                                                                                  | 110-01-02: Property tax -<br>Commercial  | 200        | 200                   | 200            | 4000                                                   | 3000                | 500                                     | 3500              | 3500                                                    | 5000                                                | Test                |
|      | 3      | 10: Town Planning, Building<br>Permissions, Licenses                                                                                                  | 110-01-03: Property Tax -<br>Industrial  | 300        | 400                   | 500            | 5000                                                   | 3000                | 2000                                    | 5000              | 5000                                                    | 4000                                                | Test                |
|      |        | Tot                                                                                                    | al                                       | ₹600/-     | ₹700/-                | ₹800/-         | ₹12,000/-                                              | ₹7,000/-            | ₹4,500/-                                | ₹11,500/-         | ₹11,500/-                                               | ₹13,000/-                                           |                     |
| 1    |        | Premission, Licenses mediatrial<br>10: Town Plancing, Sulfang<br>Permission, Licenses<br>10: Town Plancing, Building<br>Permission, Licenses<br>Total |                                          |            | Save                  | & Upload Files |                                                        |                     |                                         |                   |                                                         |                                                     | revious 1 Next >    |

11. After entering budget amount, click **Save** button on the screen as shown below:

| eBu | dget @   | LG-IFMS                                              |                                          |                            |                        |                |                                                        |                    |                                         |                   |                                                         |                                                     | Mr. Account.Patiala |
|-----|----------|------------------------------------------------------|------------------------------------------|----------------------------|------------------------|----------------|--------------------------------------------------------|--------------------|-----------------------------------------|-------------------|---------------------------------------------------------|-----------------------------------------------------|---------------------|
| Ľ   | BUD      | -4: Budget Estimation                                | I                                        |                            |                        |                |                                                        |                    |                                         |                   |                                                         |                                                     |                     |
|     | Budget T | ype*                                                 | HOA Status*                              | Function*                  |                        | Sub-Function*  | Major Head*                                            |                    | Minor Head*                             |                   |                                                         |                                                     |                     |
|     | Incom    | • •                                                  | Select                                   | <ul> <li>Select</li> </ul> | ~                      | Select         | ✓ Select                                               | ~                  | Select.                                 | ~                 |                                                         |                                                     |                     |
|     | () Pen   | ding At: Neeraj Raheja(Accou                         | nt Branch) 🖓 Budges Log 🖋 Uploads        | Resolution                 |                        |                |                                                        |                    |                                         |                   |                                                         |                                                     | in ₹                |
|     | S.No     | Function Description                                 | Ledger Code/Description                  |                            | Actual for the previou | s year         | Budget Estimation for the<br>current year<br>(2022-23) |                    | Income for the current yea<br>(2022-23) | par               | Revised Estimation for the<br>current year<br>(2022-23) | Budget Estimation for the<br>next year<br>(2023-24) | Remarks             |
|     |          |                                                      |                                          | (2019-20)                  | (2020-21)              | (2021-22)      |                                                        | 9 Month Expenditur | re 3 Month Estimation                   | Total Expenditure |                                                         |                                                     |                     |
|     | 1        | 2                                                    | 3                                        | 4                          | 5                      | 6              | 7                                                      | 8                  | 9                                       | 10                | 11                                                      | 12                                                  | 13                  |
|     | 1        | 10: Town Planning, Building<br>Permissions, Licenses | 110-01-01: Property Tax -<br>Residential | 100                        | 100                    | 100            | 3000                                                   | 1000               | 2000                                    | 3000              | 3000                                                    | 4000                                                | Test                |
|     | 2        | 10: Town Planning, Building<br>Permissions, Licenses | 110-01-02: Property tax -<br>Commercial  | 200                        | 200                    | 200            | 4000                                                   | 3000               | 500                                     | 3500              | 3500                                                    | 5000                                                | Test                |
|     | 3        | 10: Town Planning, Building<br>Permissions, Licenses | 110-01-03: Property Tax -<br>Industrial  | 300                        | 400                    | 500            | 5000                                                   | 3000               | 2000                                    | 5000              | 5000                                                    | 4000                                                | Test                |
|     |          | Tot                                                  | al                                       | ₹600/-                     | ₹700/-                 | ₹800/-         | ₹12,000/-                                              | ₹7,000/-           | ₹4,500/-                                | ₹11,500/-         | ₹11,500/-                                               | ₹13,000/-                                           |                     |
| 8   | 4        |                                                      |                                          | 6                          | Save                   | @ Upload Files |                                                        |                    |                                         |                   |                                                         | ·<br>• 1                                            | 2revious 1 Next     |

12. The system will respond with following message:

| ٢       | eBu                                                              | udget @ LG-IFMS           |             |                                                      |          |                 |           |                                                         |                                                     | Mr. Account.Patiala |  |
|---------|------------------------------------------------------------------|---------------------------|-------------|------------------------------------------------------|----------|-----------------|-----------|---------------------------------------------------------|-----------------------------------------------------|---------------------|--|
| *       | Ľ                                                                | 🛎 BUD-4: Budget Estimatio | on          |                                                      |          |                 |           |                                                         |                                                     |                     |  |
|         |                                                                  | Budget Type*              | HOA Status* | Fun                                                  | ction*   | Sub-Function*   |           | Major Head*                                             | Minor Head*                                         |                     |  |
|         |                                                                  | Income                    | ✓ Select    | ~S                                                   | elect    | ✓ Select        | ~         | Select                                                  | ✓ Select                                            | ~                   |  |
|         | C Pending At: Neora) Rahoja/Account Branch. Categories (Materia) |                           |             |                                                      |          |                 |           |                                                         |                                                     |                     |  |
| ₩<br>(+ | Actual for the previous year                                     |                           |             | Budget Estimation for t<br>current year<br>(2022-23) |          |                 |           | Revised Estimation for the<br>current year<br>(2022-23) | Budget Estimation for the<br>next year<br>(2023-24) | Remarks             |  |
|         |                                                                  | (2020-21)                 | (2021-22)   |                                                      |          | Ŭ               | diture    |                                                         |                                                     |                     |  |
|         |                                                                  | 5                         | 6           | 7                                                    |          |                 |           | 11                                                      | 12                                                  | 13                  |  |
|         |                                                                  | 100                       | 100         | 3000                                                 | Data S   | ave Sucessfully |           | 3000                                                    | 4000                                                | Test                |  |
|         |                                                                  | 200                       | 200         | 4000                                                 |          | ок              |           | 3500                                                    | 5000                                                | Test                |  |
|         |                                                                  | 400                       | 500         | 5000                                                 |          |                 |           | 5000                                                    | 4000                                                | Test                |  |
|         |                                                                  | ₹700/-                    | ₹800/-      | ₹12,000/-                                            | ₹7,000/- | ₹4,500/-        | ₹11,500/- | ₹11,500/-                                               | ₹13,000/-                                           |                     |  |
|         |                                                                  | +                         |             |                                                      |          |                 |           |                                                         |                                                     | •                   |  |

13. For uploading Supporting Documents, click **Upload Files** on the screen as shown below:

| E BC  | JD-4: Budget Estimation                              |                                          |            |                        |               |                                                        |                     |                                          |                   |                                                         |                                                     |     |
|-------|------------------------------------------------------|------------------------------------------|------------|------------------------|---------------|--------------------------------------------------------|---------------------|------------------------------------------|-------------------|---------------------------------------------------------|-----------------------------------------------------|-----|
| Budge | t Type*                                              | HOA Status*                              | Function*  |                        | Sub-Function* | Major Head*                                            | м                   | inor Head*                               |                   |                                                         |                                                     |     |
| Inco  | me v                                                 | Select                                   | v Select   | *                      | Select        | ✓ Select.                                              | •                   | Select                                   | ~                 |                                                         |                                                     |     |
| () P  | ending At: Neeraj Raheja(Accou                       | nt Branch) 🖓 Budget-Log 🖉 Uploads        | Resolution |                        |               |                                                        |                     |                                          |                   |                                                         |                                                     |     |
| S.No  | Function Description                                 | Ledger Code/Description                  |            | Actual for the previou | s year        | Budget Estimation for the<br>current year<br>(2022-23) |                     | Income for the current year<br>(2022-23) | r                 | Revised Estimation for the<br>current year<br>(2022-23) | Budget Estimation for the<br>next year<br>(2023-24) | Rem |
|       |                                                      |                                          | (2019-20)  | (2020-21)              | (2021-22)     |                                                        | 9 Month Expenditure | 3 Month Estimation                       | Total Expenditure |                                                         |                                                     |     |
| 1     | 2                                                    | 3                                        | 4          | 5                      | 6             | 7                                                      | 8                   | 9                                        | 10                | 11                                                      | 12                                                  | 1   |
| 1     | 10: Town Planning, Building<br>Permissions, Licenses | 110-01-01: Property Tax -<br>Residential | 100        | 100                    | 100           | 3000                                                   | 1000                | 2000                                     | 3000              | 3000                                                    | 4000                                                | T   |
| 2     | 10: Town Planning, Building<br>Permissions, Licenses | 110-01-02: Property tax -<br>Commercial  | 200        | 200                    | 200           | 4000                                                   | 3000                | 500                                      | 3500              | 3500                                                    | 5000                                                | T   |
| 3     | 10: Town Planning, Building<br>Permissions, Licenses | 110-01-03: Property Tax -<br>Industrial  | 300        | 400                    | 500           | 5000                                                   | 3000                | 2000                                     | 5000              | 5000                                                    | 4000                                                | T   |
|       | Tot                                                  | al                                       | ₹600/-     | ₹700/-                 | ₹800/-        | ₹12,000/-                                              | ₹7,000/-            | ₹4,500/-                                 | ₹11,500/-         | ₹11,500/-                                               | ₹13,000/-                                           |     |

14. Select **Document Type**, enter **Document Name** and upload document by clicking **Choose File** button on the screen as shown below:

| ه 🕲                                                                             | Budget @ LG-IFMS             |             | Upload Details                                         |                                              |                                     |                     | ×                                                       |                                                     | Mr. Account.Patiala 👻 |
|---------------------------------------------------------------------------------|------------------------------|-------------|--------------------------------------------------------|----------------------------------------------|-------------------------------------|---------------------|---------------------------------------------------------|-----------------------------------------------------|-----------------------|
| ()<br>()<br>()<br>()<br>()<br>()<br>()<br>()<br>()<br>()<br>()<br>()<br>()<br>( | BUD-4: Budget Estimation     | HOA Status* | Document Type*                                         | Document Name* Document Name Add             | Document<br>Choose<br>More Document | File No file chosen | ad"                                                     | Minor Head*                                         | ~                     |
| 6<br>11<br>(+                                                                   | Actual for the previous year |             | Budget Estimation for the<br>current year<br>(2022-23) | the Income for the current year<br>(2022-23) |                                     |                     | Revised Estimation for the<br>current year<br>(2022-23) | Budget Estimation for the<br>next year<br>(2023-24) | Remarks               |
|                                                                                 | (2020-21)                    | (2021-22)   |                                                        | 9 Month Expenditure                          | 3 Month Estimation                  | Total Expenditure   |                                                         |                                                     |                       |
|                                                                                 | 5                            | 6           | 7                                                      | 8                                            | 9                                   | 10                  | 11                                                      | 12                                                  | 13                    |
|                                                                                 | 100                          | 100         | 3000                                                   | 1000                                         | 2000                                | 3000                | 3000                                                    | 4000                                                | Test                  |
|                                                                                 | 200                          | 200         | 4000                                                   | 3000                                         | 500                                 | 3500                | 3500                                                    | 5000                                                | Test                  |
|                                                                                 | 400                          | 500         | 5000                                                   | 3000                                         | 2000                                | 5000                | 5000                                                    | 4000                                                | Test                  |
|                                                                                 | ₹700/-                       | ₹800/-      | ₹12,000/-                                              | ₹7,000/-                                     | ₹4,500/-                            | ₹11,500/-           | ₹11,500/-                                               | ₹13,000/-                                           |                       |
| Ø                                                                               | •                            |             |                                                        | Save                                         | : 🧳 Upload F                        | iles                |                                                         |                                                     | Previous 1 Next +     |

15. If you want add more Supporting Documents, click **Add More Document** button otherwise click **Submit** button on the screen as shown below:

| Budget Type*         HDA Status*         Minor Head*         Minor Head*           Imcome         Select         Select.         Select.         Select.           Imcome         Select         Select.         Select.         Select.           Imcome         Select         Select.         Select.         Select.           Imcome         Select         Select.         Select.         Select.           Imcome         Select.         Select.         Select.         Select.           Imcome         Select.         Select.         Select.         Select.           Imcome         Select.         Select.         Select.         Select.           Imcome         Select.         Select.         Select.         Select.           Imcome         Select.         Select.         Select.         Select.         Select.           Image: Select Select Selec                                                                                                    |          |                               | on               | Employee Salary E                                      | Annexure 1          | Choose F                                 | ile test file.pdf | 0                                                       |                                                     |         |
|----------------------------------------------------------------------------------------------------|----------|-------------------------------|------------------|--------------------------------------------------------|---------------------|------------------------------------------|-------------------|---------------------------------------------------------|-----------------------------------------------------|---------|
| Income         Select         Submit           Pending At: Neeraj Rahejo/Account Branch)         Budget Estimation for the<br>corrent year<br>(2022-23)         Income for the current year<br>(2022-23)         Revised Estimation for the<br>mext year<br>(2022-24)         Budget Estimation for the<br>corrent year<br>(2022-24)         Budget Estimation for the<br>mext year<br>(2022-24)         Budget Estimation for the<br>corrent year<br>(2022-24)         Budget Estimation for the<br>mext year<br>(2022-24)         Budget Estimation for the<br>mext year<br>(2022-24                                                                                                    | Budget T | Type*                         | HOA Status*      |                                                        | Add                 | More Document                            |                   | ad*                                                     | Minor Head*                                         |         |
| Atual for the previous year         Budget Estimation for the<br>current year<br>(2022-23)         Budget Estimation for the<br>current year<br>(2022-23)         Budget Estimation for the<br>current year<br>(2022-24)         Budget Estimation for the<br>current year<br>(2022-24) <t< th=""><th>Pen</th><th>ne<br/>nding At: Neeraj Raheja</th><th>(Account Branch)</th><th>setLog</th><th></th><th>Submit</th><th></th><th></th><th>✓ Select</th><th></th></t<> | Pen      | ne<br>nding At: Neeraj Raheja | (Account Branch) | setLog                                                 |                     | Submit                                   |                   |                                                         | ✓ Select                                            |         |
| (2022-21)         (2022-22)         9 Month Expenditure         3 Month Extination         Total Expenditure                                                                                                    | Ac       | ctual for the previous yea    | r                | Budget Estimation for the<br>current year<br>(2022-23) |                     | income for the current year<br>(2022-23) |                   | Revised Estimation for the<br>current year<br>(2022-23) | Budget Estimation for the<br>next year<br>(2023-24) | Remarks |
| 5         6         7         8         9         10         11         12         1           100         100         3000         1000         2000         3000         3000         4000         1           200         200         4000         3000         500         3500         3500         5000         1                                                                                                    |          | (2020-21)                     | (2021-22)        |                                                        | 9 Month Expenditure | 3 Month Estimation                       | Total Expenditure |                                                         |                                                     |         |
| 100         100         3000         1000         2000         3000         4000           200         200         4000         3000         500         3500         5000         5000                                                                                                    |          | 5                             | 6                | 7                                                      | 8                   | 9                                        | 10                | 11                                                      | 12                                                  | 13      |
| 200 200 4000 3000 500 3500 3500 5000                                                                                                    |          | 100                           | 100              | 3000                                                   | 1000                | 2000                                     | 3000              | 3000                                                    | 4000                                                | Test    |
|                                                                                                    |          | 200                           | 200              | 4000                                                   | 3000                | 500                                      | 3500              | 3500                                                    | 5000                                                | Test    |
| 400 500 5000 2000 5000 5000 4000                                                                                                    |          | 400                           | 500              | 5000                                                   | 3000                | 2000                                     | 5000              | 5000                                                    | 4000                                                | Test    |
| ₹700/-         ₹800/-         ₹12,000/-         ₹1,000/-         ₹11,500/-         ₹11,500/-         ₹13,000/-                                                                                                    |          | ₹700/-                        | ₹800/-           | ₹12,000/-                                              | ₹7,000/-            | ₹4,500/-                                 | ₹11,500/-         | ₹11,500/-                                               | ₹13,000/-                                           |         |

16. After clicking **Submit** button, the system will respond with following prompt (if successfully added).

|                            | dget @ LG-IFMS Mr. Account | Patiala 👻 |
|----------------------------|----------------------------|-----------|
| #<br>#<br>8<br>8<br>8<br>8 | Fore                       |           |
| ø                          |                            |           |

17. In the next step, click **Budget Work List** on the screen as shown below:

| eBudget @ LG-IFMS           | 5                    |                                        | Mr. AC_SASNagar 🔻 |
|-----------------------------|----------------------|----------------------------------------|-------------------|
| Welcome User<br>AC_SASNagar | counts               |                                        |                   |
| 😚 Home                      |                      |                                        |                   |
| Budget Prepration           |                      |                                        |                   |
| + Add HOA                   | → + Add HOA          |                                        |                   |
| Budget Estimation           | Function Description | Ledger Description                     | Action            |
| Ø Budget Work List          | 2                    | 3                                      | 4                 |
| Back Log Budget Entries     | icipal Body          | 110-02-01: Water Tax                   |                   |
| MIS                         | icinal Body          | 110-02-02. Penal Interest on Water Tax |                   |
| 〔→ Logout                   | icipai body          |                                        |                   |
|                             | icipal Body          | 110-02-03: Water Meter Rent            |                   |
|                             |                      |                                        |                   |
| C Designed by NIC Punjab    |                      | « Prev                                 | ious 1 Next »     |

18. Budget Work List screen will look like as shown below:

| BUI    | D-4: Budget Estimation                               |                                          |            |                         |               |                                                        |                     |                                         |                   |                                                         |                                                     |      |
|--------|------------------------------------------------------|------------------------------------------|------------|-------------------------|---------------|--------------------------------------------------------|---------------------|-----------------------------------------|-------------------|---------------------------------------------------------|-----------------------------------------------------|------|
| Budget | Type'                                                | HOA Status*                              | Function*  |                         | Sub-Function* | Major Head*                                            | м                   | linor Head*                             |                   |                                                         |                                                     |      |
| Incom  | ne 🗸                                                 | Select 🗸                                 | Select     | ~                       | Select.       | ✓ Select                                               | ~                   | Select                                  | ~                 |                                                         |                                                     |      |
| 9 Per  | nding At: Neeraj Raheja(Accou                        | t Branch) 🕫 Budget-Log 🖉 Uploads 🔳       | Resolution |                         |               |                                                        |                     |                                         |                   |                                                         |                                                     |      |
| S.No   | Function Description                                 | Ledger Code/Description                  |            | Actual for the previou: | . year        | Budget Estimation for the<br>current year<br>(2022-23) |                     | Income for the current yea<br>(2022-23) | ar                | Revised Estimation for the<br>current year<br>(2022-23) | Budget Estimation for the<br>next year<br>(2023-24) | Rema |
|        |                                                      |                                          | (2019-20)  | (2020-21)               | (2021-22)     |                                                        | 9 Month Expenditure | 3 Month Estimation                      | Total Expenditure |                                                         |                                                     |      |
| 1      | 2                                                    | 3                                        | 4          | 5                       | 6             | 7                                                      |                     | 9                                       | 10                | 11                                                      | 12                                                  | 13   |
| 1      | 10: Town Planning, Building<br>Permissions, Licenses | 110-01-01: Property Tax -<br>Residential | 100        | 100                     | 100           | 3000                                                   | 1000                | 2000                                    | 3000              | 3000                                                    | 4000                                                | Tes  |
| 2      | 10: Town Planning, Building<br>Permissions, Licenses | 110-01-02: Property tax -<br>Commercial  | 200        | 200                     | 200           | 4000                                                   | 3000                | 500                                     | 3500              | 3500                                                    | 5000                                                | Tes  |
|        | 10: Town Planning, Building                          | 110-01-03: Property Tax -<br>Industrial  | 300        | 400                     | 500           | 5000                                                   | 3000                | 2000                                    | 5000              | 5000                                                    | 4000                                                | Tes  |
| 3      | Permissions, Licenses                                |                                          |            |                         |               |                                                        |                     |                                         |                   |                                                         |                                                     |      |

You can see all HOAs for Budget and their Budget Amount. You can forward it to next officer by clicking **Forward Record** button as shown above.

To forward record, select Designation at Forward To\* select list, it will show Officer Name at Officer Name\*. Select Officer Name, give comments and click Submit button on the screen as shown below:

| S.N        | o Function<br>Description | Ledger Des                    | Process Record  | n.dt nd.d     | × | t year 9<br>nth<br>liture | Budget<br>Estimation for<br>the next year | Remarks        |
|------------|---------------------------|-------------------------------|-----------------|---------------|---|---------------------------|-------------------------------------------|----------------|
|            |                           |                               | Forword To*     | Officer Name* |   | 2-23)                     | (2023-24)                                 |                |
| + 1        | 2                         | 3                             | Mayor/President | ✓ amit shrota | ~ | r                         | 8                                         | 9              |
| <b>–</b> 1 | 01: Municipal Body        | 110-02-01: V                  | Please Check    |               |   | 00                        | 3000                                      |                |
| 2          | 01: Municipal Body        | 110-02-02: P<br>Interest on V |                 |               |   | 00                        | 35000                                     |                |
|            | Tot                       | al                            |                 |               | h | 500/-                     | ₹38,000/-                                 |                |
|            |                           |                               |                 | Submit        |   |                           |                                           | vious 1 Next » |

20. Once **Submit** clicked, the Budget records forwarded to next Officer as shown below:

| ٢                                                                                                    | idget @ LG-IFMS ™ | : Account.Patiala 🍷 |
|----------------------------------------------------------------------------------------------------|-------------------|---------------------|
| <ul> <li></li> <li></li> <li><!--</th--><th>Nome</th><th></th></li></ul> | Nome              |                     |
| Ø                                                                                                    |                   |                     |

21. At any point of time, if you want to see Budget Estimation history, click **Budget-Log** link as shown below:

|                                                                                                    | еΒι | udget | @ LG-IFMS                                      |                                          |           |                    |           |                                                              |                        | Mr. Account.P                  | atiala 👻 |
|----------------------------------------------------------------------------------------------------|-----|-------|------------------------------------------------|------------------------------------------|-----------|--------------------|-----------|--------------------------------------------------------------|------------------------|--------------------------------|----------|
| 👻<br>🕫                                                                                               | <   | Ø Bud | lget Work List                                 |                                          |           |                    |           |                                                              |                        |                                |          |
| Budget Type* Income Pending At: Patiala Patiala(Mayor/Presider(1) & Budget-Log) & Uploads Resolution |     |       |                                                |                                          |           |                    |           |                                                              |                        |                                | in₹      |
| •<br>•                                                                                               |     | S.No  | Function<br>Description                        | Ledger<br>Code/Description               | Actua     | al for the previou | s year    | Budget<br>Estimation for<br>the current<br>year<br>(2022-23) | Incor                  | ne for the curren<br>(2022-23) | t year   |
|                                                                                                    |     |       | 1                                              |                                          | (2019-20) | (2020-21)          | (2021-22) |                                                              | 9 Month<br>Expenditure | 3 Month<br>Estimation          | Ехр      |
|                                                                                                    |     | 1     | 2                                              | 3                                        | 4         | 5                  | 6         | 7                                                            | 8                      | 9                              |          |
| C                                                                                                    |     | 1     | 10: Town Planning,<br>Building<br>Permissions, | 110-01-01: Property<br>Tax - Residential | 100       | 200                | 300       | 4000                                                         | 1000                   | 2000                           |          |

22. Once **Budget Log** clicked, following screen will appear where you can see comments posted by different users while forwarding Budget as shown below:

| 6                    | 2 | کي Bud                      | lget Log                                       |                                          |           |                     |           |                                       |                        | ×                                        | atiala 👻     |
|----------------------|---|-----------------------------|------------------------------------------------|------------------------------------------|-----------|---------------------|-----------|---------------------------------------|------------------------|------------------------------------------|--------------|
| ()<br>*<br>•         |   | Note #<br>Please<br>Date: 2 | 1<br>Check<br>7-12-2022                        |                                          |           |                     |           |                                       | (Ai                    | Neeraj Raheja<br>ccount Branch)          |              |
| با<br>م<br>ایا<br>(+ |   | S.No                        | Function<br>Description                        | Ledger<br>Code/Description               | Actua     | al for the previous | s year    | Estimation for<br>the current<br>year | Incon                  | Close<br>ne for the current<br>(2022-23) | in ₹<br>year |
|                      |   |                             |                                                |                                          | (2019-20) | (2020-21)           | (2021-22) | (2022-23)                             | 9 Month<br>Expenditure | 3 Month<br>Estimation                    | Ехр          |
|                      |   | 1                           | 2                                              | 3                                        | 4         | 5                   | 6         | 7                                     | 8                      | 9                                        |              |
| Θ                    |   | 1                           | 10: Town Planning,<br>Building<br>Permissions, | 110-01-01: Property<br>Tax - Residential | 100       | 200                 | 300       | 4000                                  | 1000                   | 2000                                     |              |

23. To view Supporting Documents, click **Uploads** button on the screen as shown below:

| ٢                          | eBı                                                                | udget ( | @ LG-IFMS                                      |                                          |           |                    |           |                                                              |                        | Mr. Account.P                  | atiala 👻 |
|----------------------------|--------------------------------------------------------------------|---------|------------------------------------------------|------------------------------------------|-----------|--------------------|-----------|--------------------------------------------------------------|------------------------|--------------------------------|----------|
| (😇<br>💏                    | 2                                                                  | 🔊 Buc   | lget Work List                                 |                                          |           |                    |           |                                                              |                        |                                |          |
| <b>آلک</b><br>-<br>لو<br>ک | Budget Type*  Income  Pending At: Patiala Patiala(Mayor/President) |         |                                                |                                          |           |                    |           |                                                              |                        |                                | in₹      |
| <b>₩</b><br>(+             |                                                                    | S.No    | Function<br>Description                        | Ledger<br>Code/Description               | Actua     | al for the previou | s year    | Budget<br>Estimation for<br>the current<br>year<br>(2022-23) | Incon                  | ne for the curren<br>(2022-23) | t year   |
|                            |                                                                    |         |                                                |                                          | (2019-20) | (2020-21)          | (2021-22) |                                                              | 9 Month<br>Expenditure | 3 Month<br>Estimation          | Ехр      |
|                            |                                                                    | 1       | 2                                              | 3                                        | 4         | 5                  | 6         | 7                                                            | 8                      | 9                              |          |
| C                          |                                                                    | 1       | 10: Town Planning,<br>Building<br>Permissions, | 110-01-01: Property<br>Tax - Residential | 100       | 200                | 300       | 4000                                                         | 1000                   | 2000                           |          |

24. Once **Uploads** clicked, following screen will appear where you can see Supporting Documents uploaded by the user

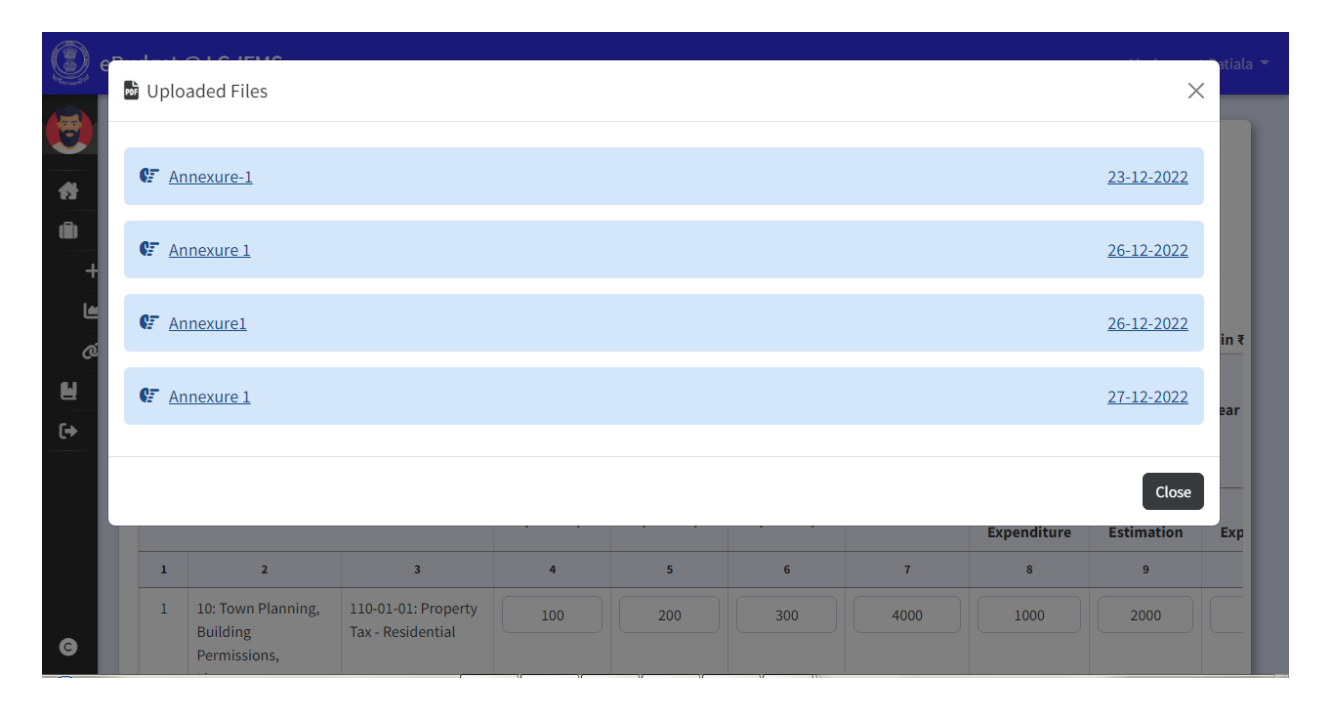

25. President/Mayor can upload Resolution No. and Date while sending Budget to State HQ using following screen:

|    | eBu | dget | @ LG-IFMS                      |                            |                            |                              |       |          | Mr. Mayor.Pati | ala 👻 |
|----|-----|------|--------------------------------|----------------------------|----------------------------|------------------------------|-------|----------|----------------|-------|
|    |     | 1    | 2                              | 3                          | Due core De corud          |                              | ſ     | 8        | 9              |       |
|    |     | 1    | 10: Town Planning,             | 110-01-01:                 | PP Process Record          | ~                            | 00    | 1000     | 2000           |       |
| -  |     |      | Building<br>Permissions,       | Tax - Reside               | Forward To*                | Officer Name*                |       |          |                |       |
| i  |     |      | Licenses                       |                            | DCFA(State HQ) 🗸           | Select 🗸                     |       |          |                |       |
| ٩  |     | 2    | 10: Town Planning,             | 110-01-02:                 | Resolution No*             | Resolution Date*             | 00    | 2000     | 1000           |       |
| Ø  | ช   |      | Permissions,                   | tax - comm                 | Resolution No              | Resolution Date              |       |          |                |       |
| ۲  |     |      | Licenses                       |                            | Resolution Document*       |                              |       |          |                |       |
| €⇒ |     | 3    | 10: Town Planning,<br>Building | 110-01-03:<br>Tax - Indusi | Choose File No file chosen |                              | 00    | 1500     | 1000           |       |
|    |     |      | Permissions,<br>Licenses       |                            | Type Your Message          |                              |       |          |                |       |
|    |     |      | Total                          |                            |                            |                              | 000/- | ₹4,500/- | ₹4,000/-       | ₹     |
|    | 4   |      |                                |                            | St.                        | //<br>ubmit<br>orward Record |       |          | vious 1 Next » | ×     |
| Θ  |     |      |                                |                            |                            |                              |       |          |                | J     |

26. After entering details as shown below, click **Submit** button. The Budget will be forwarded to State HQ.

|         | eBu | dget | @ LG-IFMS                      |                            |                                          |                        |       |          | Mr. Mayo     | r.Patiala 🔻 |
|---------|-----|------|--------------------------------|----------------------------|------------------------------------------|------------------------|-------|----------|--------------|-------------|
|         |     | 1    | 2                              | 3                          | Due conse De consel                      |                        | ſ     | 8        | 9            |             |
|         |     | 1    | 10: Town Planning,             | 110-01-01:                 | PP Process Record                        | X                      | 00    | 1000     | 2000         |             |
|         |     |      | Building<br>Permissions,       | Tax - Reside               | Forward To*                              | Officer Name*          |       |          |              |             |
| Ô       |     |      | Licenses                       |                            | DCFA(State HQ) 🗸                         | Vishal Kumar 🗸         |       |          |              |             |
| Ŀ       |     | 2    | 10: Town Planning,             | 110-01-02:                 | Resolution No*                           | Resolution Date*       | 00    | 2000     | 1000         |             |
| 0       | d.  |      | Permissions,<br>Licenses       | tax - Comm                 | 1234/567<br>Resolution Document*         | 27-12-2022             |       |          |              |             |
| =<br>(→ |     | 3    | 10: Town Planning,<br>Building | 110-01-03:<br>Tax - Indust | Choose File test.pdf                     | )                      | 00    | 1500     | 1000         |             |
|         |     |      | Licenses                       |                            | Please Check                             |                        |       |          |              |             |
|         |     |      | Total                          |                            |                                          |                        | 000/- | ₹4,500/- | ₹4,000/-     | ₹           |
| O       | 4   |      |                                |                            | su su su su su su su su su su su su su s | ubmit<br>orward Record |       | « Pr     | evious 1 Nex | •           |

27. Once forwarded with Resolution, following screen will appear.

|                                        | eBudget @ LG-IFMS |                                        |  |
|----------------------------------------|-------------------|----------------------------------------|--|
| (+)<br>(+)<br>(+)<br>(+)<br>(+)<br>(+) | Home              | Success<br>Record forward successfully |  |
| G                                      |                   |                                        |  |

28. If you want to view **Resolution**, click **Resolution** button on the screen as shown below:

| ٢             | eBu | dget ( | @ LG-IFMS                                    |                                             |                |                    |           |                                  |                        | Mr. Account.F         | Patiala 👻 |
|---------------|-----|--------|----------------------------------------------|---------------------------------------------|----------------|--------------------|-----------|----------------------------------|------------------------|-----------------------|-----------|
| ()<br>(†      | Ľ   | BUI    | D-4: Budget Est                              | imation                                     |                |                    |           |                                  |                        |                       |           |
|               |     | Budget | Type*                                        | HOA Status*                                 | Function*      | Sub                | Function* | Major Head*                      | Mi                     | nor Head*             |           |
| -             |     | Incom  | ne 🗸                                         | Select 🗸                                    | Select         | ✓ Se               | lect 🗸    | Select                           | <b>~</b>               | Select                | ~         |
| <u>ا</u><br>ص | ช   | C Pei  | nding At: Vishal I                           | Kumar(DCFA(State HQ))                       | 🕰 Budget-Log 🖉 | Uploads Resoluti   | ion       |                                  |                        |                       | in₹       |
| ۲             |     |        | Function                                     | Ledger                                      |                |                    |           | Budget<br>Estimation for         | Incor                  | ne for the currer     | nt vear   |
| (+            |     | S.No   | Description                                  | Code/Description                            | Actu           | al for the previou | s year    | the current<br>year<br>(2022-23) | incor                  | (2022-23)             | it year   |
|               |     |        |                                              |                                             | (2019-20)      | (2020-21)          | (2021-22) |                                  | 9 Month<br>Expenditure | 3 Month<br>Estimation | Ехр       |
|               |     | 1      | 2                                            | 3                                           | 4              | 5                  | 6         | 7                                | 8                      | 9                     |           |
| C             |     | 1      | 10: Town Plannin<br>Building<br>Permissions, | g, 110-01-01: Property<br>Tax - Residential | 100            | 200                | 300       | 4000                             | 1000                   | 2000                  |           |

29. Once **Resolution** button clicked, you can see files belonging to **Resolution** as shown below:

| μ. Ε. | nes Res | olution Files                                     |                                                   |                                                |                  |                                |                                                              |                                 | ×                                                            | <                      |
|-------|---------|---------------------------------------------------|---------------------------------------------------|------------------------------------------------|------------------|--------------------------------|--------------------------------------------------------------|---------------------------------|--------------------------------------------------------------|------------------------|
|       | Çë j    | Resolution-1234/567                               |                                                   |                                                |                  |                                |                                                              |                                 | <u>27-12-2022</u>                                            |                        |
| +     |         |                                                   |                                                   |                                                |                  |                                |                                                              |                                 | Close                                                        |                        |
|       | r. P    | Pending At: Vishal Kun                            | nar(DCFA(State HO))                               | Q) Budget-Log                                  | Uploads Resoluti | ion                            |                                                              |                                 |                                                              | in₹                    |
| Ć     | CP F    | Function<br>Description                           | nar(DCFA(State HQ))<br>Ledger<br>Code/Description | दि:Budget-Log 🖉                                | Uploads Resolut  | s year                         | Budget<br>Estimation for<br>the current<br>year<br>(2022-23) | Incon                           | ne for the curren<br>(2022-23)                               | in ₹<br>nt year        |
| æ     | C F     | Pending At: Vishal Kun<br>Function<br>Description | nar(DCFA(State HQ))<br>Ledger<br>Code/Description | R Budget-Log Ø                                 | Uploads Resolut  | on<br>s year<br>(2021-22)      | Budget<br>Estimation for<br>the current<br>year<br>(2022-23) | Incon<br>9 Month<br>Expenditure | ne for the curren<br>(2022-23)<br>3 Month<br>Estimation      | in₹<br>tyear<br>Exp    |
| Ó     | C F     | Function<br>Description                           | Ledger<br>Code/Description                        | <u>ि Budget-Log</u><br>Actu:<br>(2019-20)<br>4 | Uploads Resolut  | on<br>s year<br>(2021-22)<br>6 | Budget<br>Estimation for<br>the current<br>year<br>(2022-23) | 9 Month<br>Expenditure<br>8     | ne for the curren<br>(2022-23)<br>3 Month<br>Estimation<br>9 | in ₹<br>It year<br>Exp |

## Following Reports will be available @ LG-eBudget

Reports 1: BUD-6 Major Account Head Wise Budget

|                                                                                                    | itid                                              |                                                            |                                                                                      |                                                         |  |  |  |  |  |  |
|----------------------------------------------------------------------------------------------------|---------------------------------------------------|------------------------------------------------------------|--------------------------------------------------------------------------------------|---------------------------------------------------------|--|--|--|--|--|--|
| Financial Year 2022-23 V Ulb Name Patiala V                                                                    |                                                   |                                                            |                                                                                      | View Report                                             |  |  |  |  |  |  |
| < 1 of 3 > ▷  ⓒ Page Width ♥ 급 ~ 급 Find   M                                                                    | iext                                              |                                                            |                                                                                      |                                                         |  |  |  |  |  |  |
| (Form BUD - 6)<br>MAJOR ACCOUNT HEAD WISE BUDGET (Rule 31.7)<br>ULB Name : Patiala<br>Financial Year : 2022-23 |                                                   |                                                            |                                                                                      |                                                         |  |  |  |  |  |  |
| Major Account Head                                                                                             | Actual For The<br>Previous Year<br>FY : 2021-2022 | Budget Estimates for<br>the current year<br>FY : 2022-2023 | Revised Estimates for<br>the current year<br>FY : 2022-2023                          | Budget Estimates<br>for the next year<br>FY : 2023-2024 |  |  |  |  |  |  |
| 1 : Income                                                                                                    |                                                   |                                                            |                                                                                      |                                                         |  |  |  |  |  |  |
| 01 : Town Planning, Building Permissions, Licenses                                                             | 1,200                                             | 11,000                                                     | I.7)     Image: Constraint of the current year FY : 2022-2023       8,500     13,000 |                                                         |  |  |  |  |  |  |
| TOTAL                                                                                                    | 1,200                                             | 11,000                                                     | 8,500                                                                                | 13,000                                                  |  |  |  |  |  |  |
| Print Date: 27/12/2022                                                                                         | Developed by NIC Punjab                           |                                                            |                                                                                      | Page: 1/3                                               |  |  |  |  |  |  |

## Reports 2: BUD-7 Summary of Function Wise Budget

| Financial Year 2022-23 V Ulb Name Patiala V                                                                                                    |                                   | 100                                                                         |                                    |                                       | View Report                               |
|----------------------------------------------------------------------------------------------------|-----------------------------------|-----------------------------------------------------------------------------|------------------------------------|---------------------------------------|-------------------------------------------|
| $  \triangleleft \qquad \langle \qquad 1 \qquad \text{of} 1 \qquad \rangle \qquad   \qquad \bigcirc \qquad \boxed{\text{Page Width } \checkmark} \qquad \boxed{\blacksquare} \ \checkmark$ | Find   Next                       |                                                                             |                                    |                                       |                                           |
| SUMI                                                                                                    | MARY OF FUN<br>U<br>Fina          | (Form BUD - 7)<br>CTION WISE B<br>ILB Name : Patiala<br>ancial Year : 2022- | UGDET (Rule 31<br><sup>23</sup>    | .7)                                   | Lo-FFNS,<br>FRANKING<br>(In D)            |
| Function                                                                                                    | Revenue Receipt<br>FY : 2022-2023 | Revenue Expenses<br>FY : 2022-2023                                          | Capital Receipts<br>FY : 2022-2023 | Capital Expenditure<br>FY : 2022-2023 | Net Inflow / (Outflow )<br>FY : 2022-2023 |
| 1                                                                                                    | 2                                 | 3                                                                           | 4                                  | 5                                     | 6                                         |
| 10 : Town Planning, Building Permissions, Licenses                                                                                                    | 11,000                            | 0                                                                           | 0                                  | 0                                     |                                           |
| Print Date: 27/12/2022                                                                                                    | I                                 | Developed by NIC Punjab                                                     |                                    |                                       | Page: 1/1                                 |

## **Reports 3: BUD-8 Detailed Estimate for the Year**

| < 1 of 1 > > > @ Page 1                 | Width 🖌 🔲 🗸     | 8                 | Find   Next                         | Sector Control                                      |                                                      |                                            |       |                                                 |                    |                                         |
|-----------------------------------------|-----------------|-------------------|-------------------------------------|-----------------------------------------------------|------------------------------------------------------|--------------------------------------------|-------|-------------------------------------------------|--------------------|-----------------------------------------|
| [Report image]                          | De              | etailed E         | (Fo<br>stimate<br>ULB N<br>Financia | rm BUD - 3<br>For The<br>Jame : Pat<br>al Year : 20 | <sup>8)</sup><br>• <b>Year (R</b><br>dala<br>922-23  | ule 18.4                                   | )     |                                                 |                    | LG-IFMS                                 |
|                                         |                 |                   |                                     |                                                     |                                                      |                                            |       |                                                 |                    | (In 🗵                                   |
| irticulars                              | Account<br>Code |                   | Actual For Last Three               |                                                     | Budget Estimate For The<br>Current Year<br>2022-2023 |                                            | Total | Revised<br>Estimates for<br>the current<br>year | Budget<br>Estimate | Explanatio<br>For Increas<br>/ Decrease |
|                                         |                 | Year<br>2019-2020 | Year<br>2020-2021                   | Year<br>2021-2022                                   | Actual For 9<br>Months                               | Probable's<br>For<br>Remaining 3<br>Months |       | 2022-2023                                       | 2023-2024          |                                         |
| Town Planning, Building Permissions, Li | censes          |                   |                                     |                                                     |                                                      |                                            |       |                                                 |                    |                                         |
| : Revenue Receipts                      |                 |                   |                                     |                                                     |                                                      |                                            |       |                                                 |                    |                                         |
| 110: lax Revenue                        |                 |                   |                                     |                                                     |                                                      |                                            |       |                                                 |                    |                                         |
| 01:Property Tax - Residential           | 110-01-01       | 100               | 200                                 | 300                                                 | 1,000                                                | 2,000                                      | 3,000 | 3,000                                           | 5,000              | Increased                               |
| 02:Property tax - Commercial            | 110-01-02       | 100               | 300                                 | 400                                                 | 2.000                                                | 1.000                                      | 3.000 | 3.000                                           | 4.000              | Increased                               |
| 03:Property Tax - Industrial            | 110-01-03       | 200               | 400                                 | 500                                                 | 1,500                                                | 1,000                                      | 2,500 | 2,500                                           | 4,000              | Increased                               |
| Total                                   |                 | 400               | 900                                 | 1,200                                               | 4,500                                                | 4,000                                      | 3,000 | 8,500                                           | 13,000             | Increased                               |
| Grand Tatal                             |                 | 400               | 900                                 | 1 200                                               | 4 500                                                | 4.000                                      | 3,000 | 8 500                                           | 13,000             | Increased                               |

**End of Document**